# Quick Reference Guide

**Supplier – Create an Invoice for Services in Ariba Network** 

June 2022 Version: 1

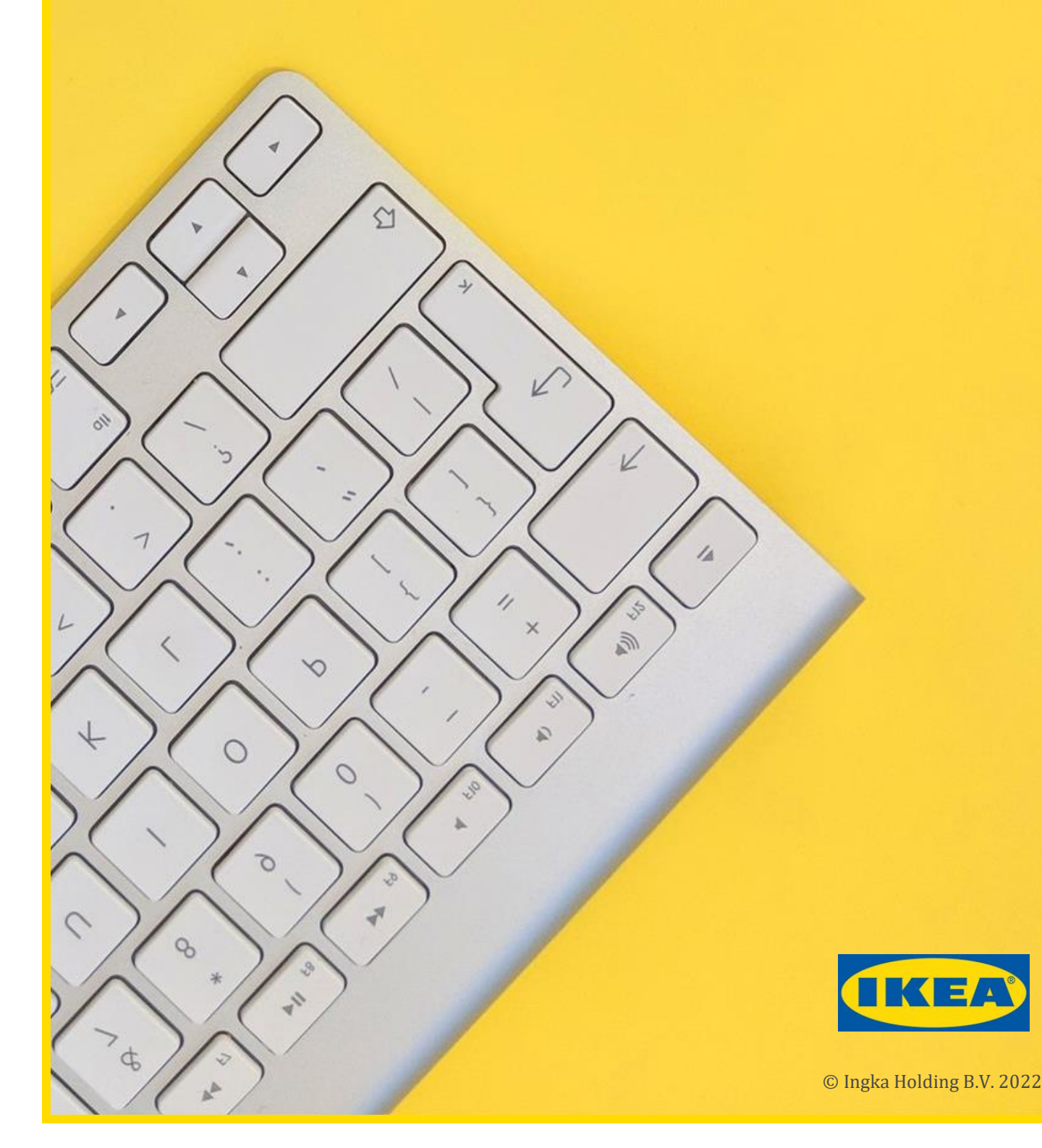

### **1** Introduction

This Quick Reference Guide (QRG) is designed to be used by suppliers as a reference document for the creation of invoices for services in Ariba Network.

If more detail is required, please refer to: User Guide – Supplier – Invoicing

Invoices for Services are created by converting an approved Service Entry Sheet (SES) for a Purchase Order into an invoice. This process is known as PO Flip for services.

## 2 Create an Invoice for Services (PO Flip for services)

| Step    | Action                                                                                                    |
|---------|----------------------------------------------------------------------------------------------------|
| 1.      | Logon to the Ariba Network.                                                                                                    |
| 2.      | Open the Purchase Order which has an approved service entry sheet to be invoiced.                                                  |
| 3.      | Open the Service Entry Sheet.<br><b>Tip: Related Documents</b> section of Purchase Order                                           |
| 4.      | Click on the <b>Create Invoice</b> button.                                                                                         |
| 5.      | <b>Invoice Header</b><br>Fields marked with * must be completed.                                                                   |
| Warning | <b>Invoice#</b><br>Your invoice number must be unique and max 16 characters.                                                       |
| 6.      | <b>Comments</b> and <b>Attachments</b><br>Click the <b>Add to Header</b> button and select the appropriate entry<br>from the list. |
|         | Line Items                                                                                                    |
| 7.      | Exclude (remove) any items from the invoice as required.                                                                           |
| Notes   | A dot on the left indicates excluded, a dot on the right indicates included.                                                       |
|         | Lines identified as excluded cannot be changed.                                                                                    |

| Step | Action                                                                                                    |
|------|----------------------------------------------------------------------------------------------------|
| 8.   | Taxa. Select the line item then click Line Item Actions then selectAdd Tax from the dropdown list                                                                         |
| Note | <ul> <li>b. Select the appropriate Category from the dropdown list</li> <li>0% VAT</li> <li>Select the appropriate entry from the Exempt Detail dropdown list.</li> </ul> |
| 9.   | <b>Date of Supply</b><br>Defaults to current date, update to the date services were provided.                                                                             |
| 10.  | Repeat steps 8 and 9 for all line items.                                                                                                    |
| 11.  | Click on the <b>Next</b> button.                                                                                                    |
| 12.  | Review the invoice.                                                                                                    |
| 13.  | Click on the <b>Submit</b> button.                                                                                                    |
| 14.  | Message "Invoice xxxxxx has been submitted" is displayed with the options to:                                                                                             |
|      | Print a copy of the invoice                                                                                                    |
|      | Or                                                                                                    |
|      | Exit invoice creation                                                                                                    |

### What happens next?

The invoice is automatically submitted to Ingka Group (IKEA) via Ariba Network.

#### For further support:

Please visit the <u>Vendor Portal - Vendor Portal (ingka.com</u>), you will be able to get support via the Procurement page